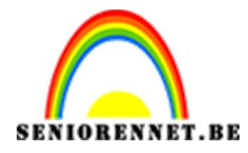

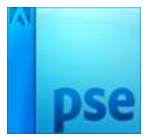

## Amy Lou

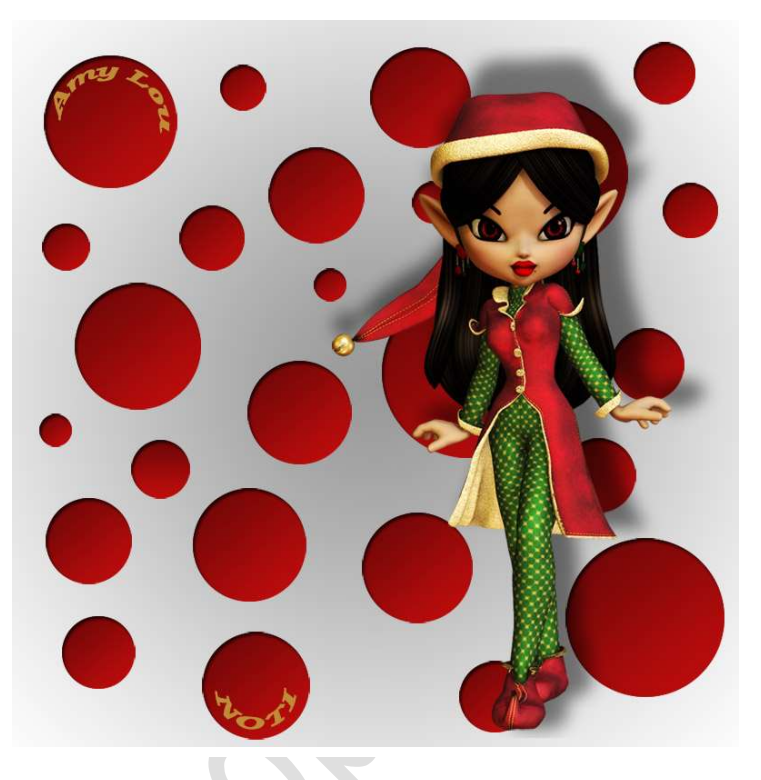

- $\, \overleftrightarrow \,$  Open een tube naar keuze.
- Open een nieuw bestand van 900x 900 px, 72 ppi met witte achtergrond
- 2. Ontgrendel de achtergrondlaag door er op te dubbelklikken; laag = 0

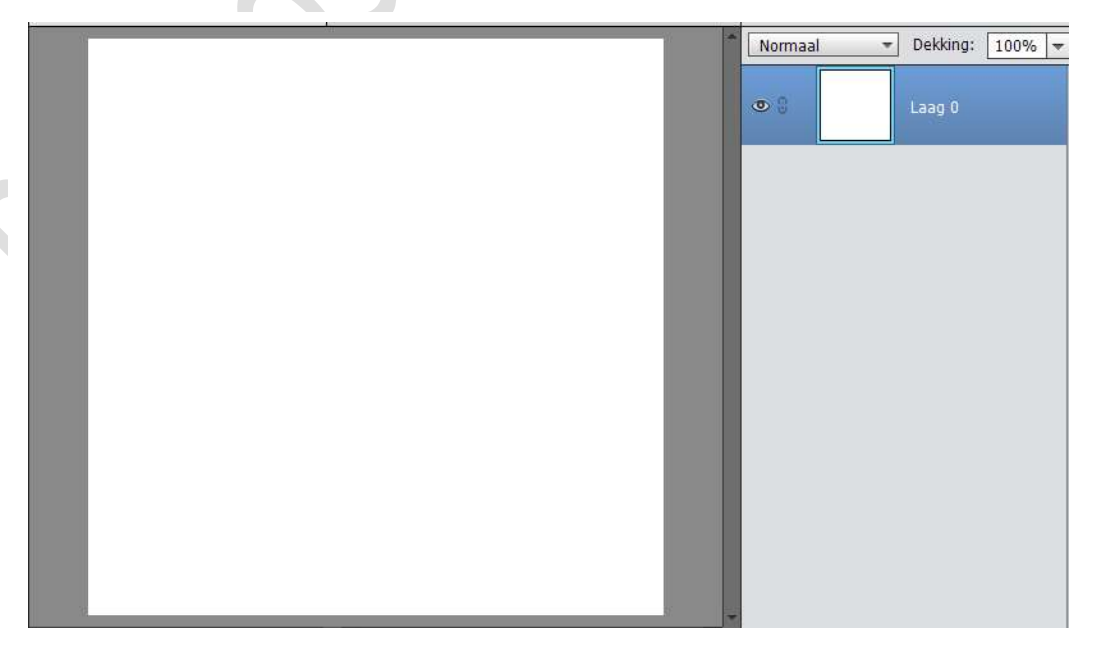

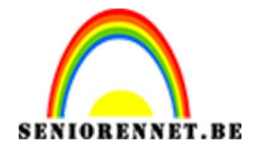

- 3. Stel het voorgrondkleur in op: # 999999 en achtgrondkleur op wit.
- 4. Ga naar Laag → Nieuwe Opvullaag → Verloop → Verloopvulling 1 → OK → Stel verloop in van voorgrondkleur naar achtergrondkleur → Stijl: Radiaal → Hoek: 90° → Schaal: 150% → OK

| Verloop:                              | ок        | 01 | Laag 0 |
|---------------------------------------|-----------|----|--------|
| Stīji: Radiaal 🔻                      | Annuleren |    |        |
| Hoek: 90 •                            |           |    |        |
| Schaal: 150 👻 %                       |           |    |        |
| <br><u>O</u> mkeren <u>D</u> ithering |           |    |        |
| ☑ Uit <u>l</u> ijnen met laag         |           |    |        |
|                                       |           |    |        |
|                                       |           |    |        |

- Ga terug op laag nu staan. Zet voorgrondkleur op #bf0d0d en achtergrondkleur op #710707 of kleuren volgens uw afbeeldingen
- Maak bovenaan een nieuwe laag. Activeer het gereedschap Aangepaste vorm, Ovaal (u); Kies op de optiebalk onze voorgrondkleur – Proportioneel: B: 1 – H: 1

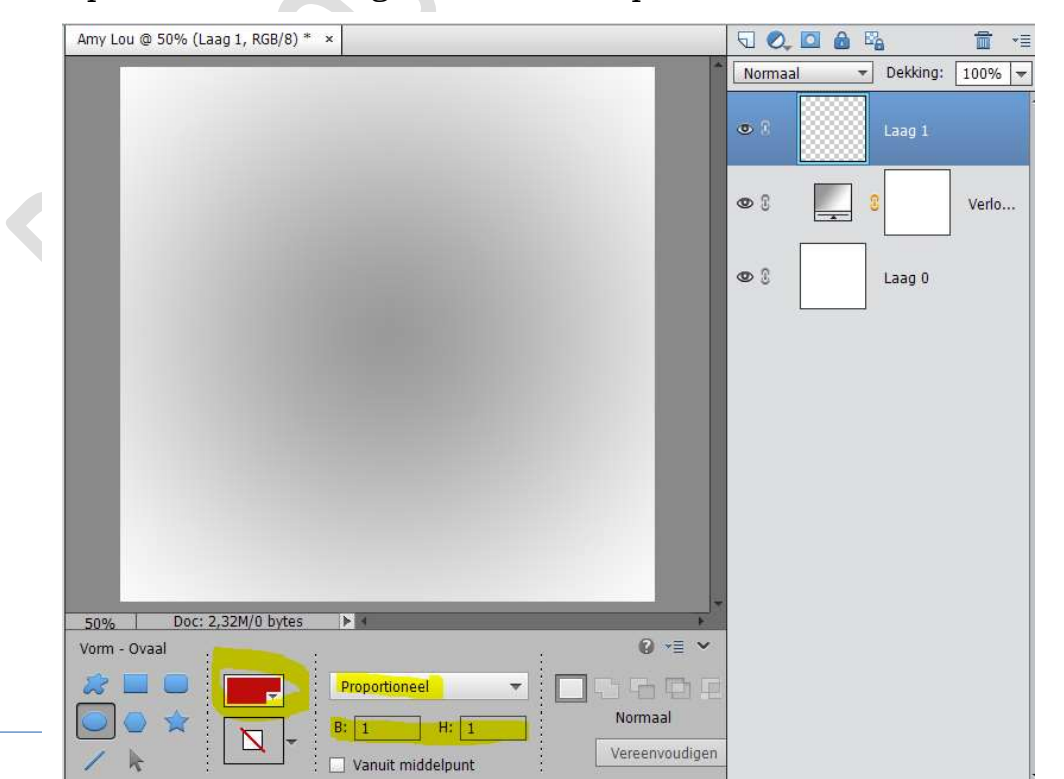

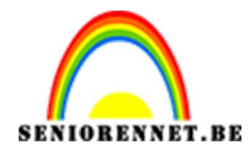

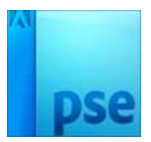

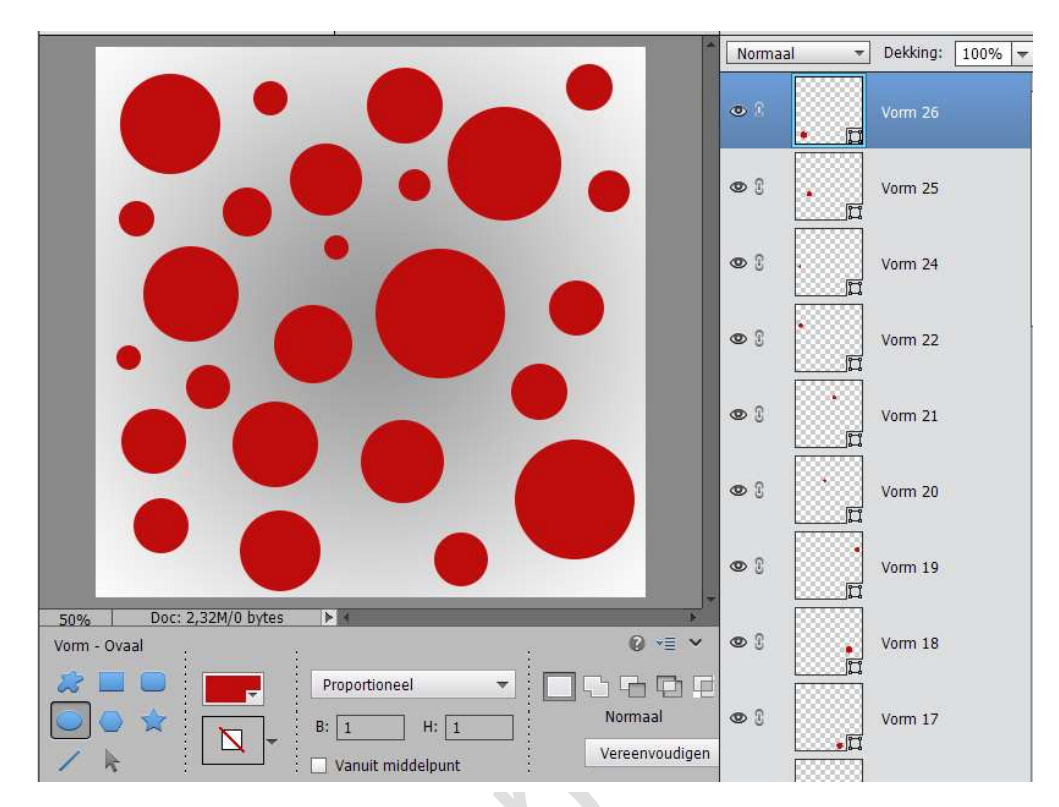

7. Teken cirkels van verschillende grootte om je achtergrond te vullen:

8. Selecteer een van de geselecteerde cirkellagen. Ga naar Laag → Nieuwe Opvullaag → Verloop → Verloopvulling 1 → OK → Stel verloop in van voorgrondkleur naar achtergrondkleur → Stijl: Lineaire → Hoek: 125° → Schaal: 100% → OK.

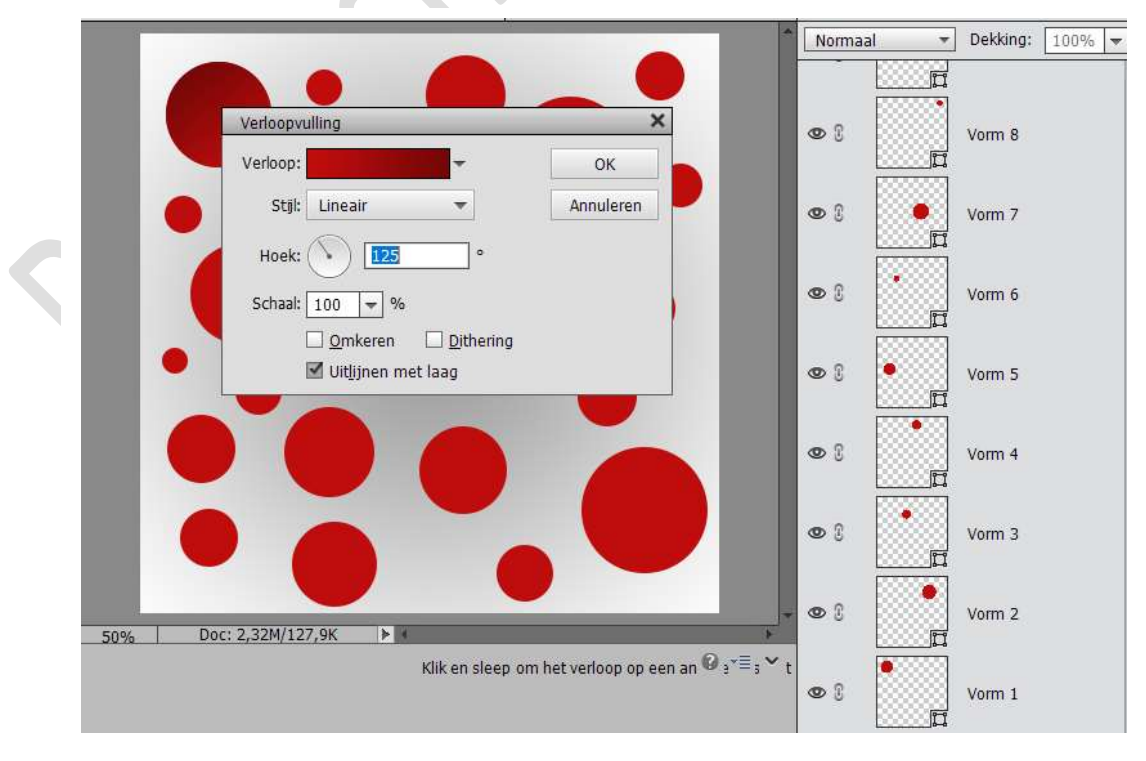

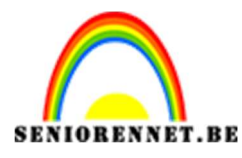

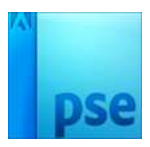

9. Pas dit toe op alle lagen.
Het verloop + Vorm 1 → Selecteren → Klikken op de rechter muisknop → Lagen verenigen

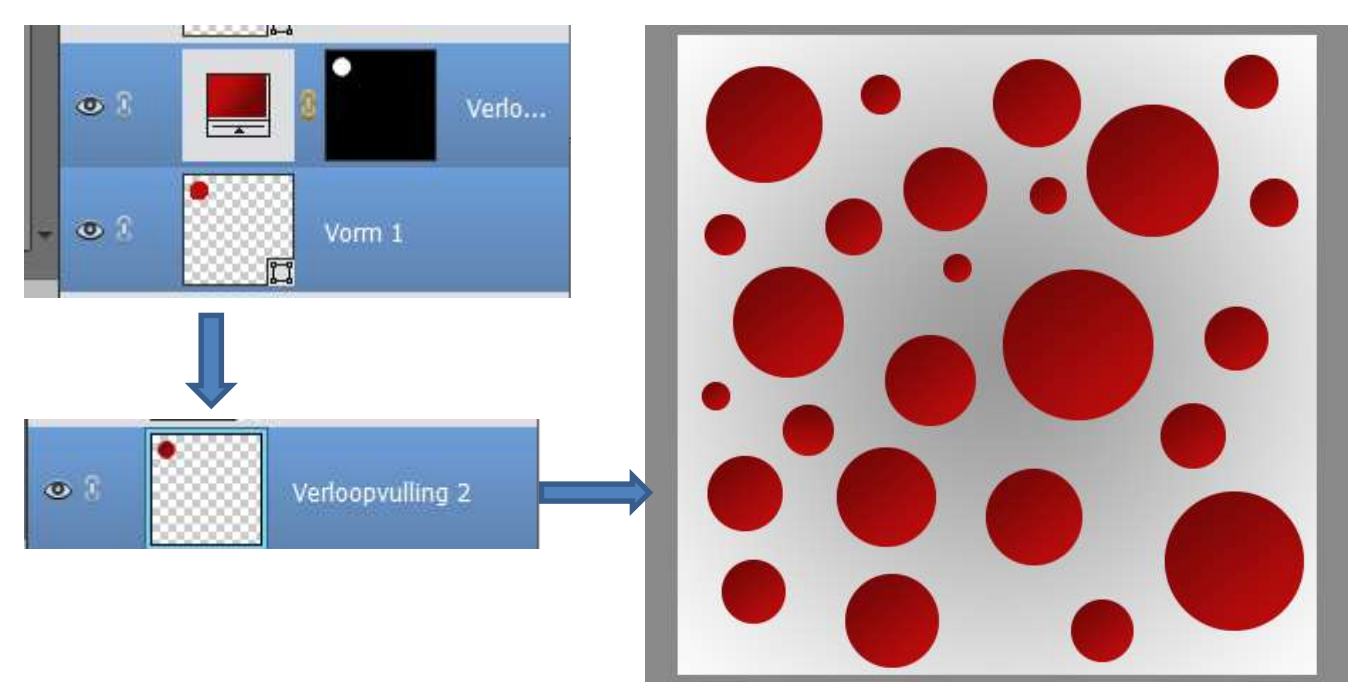

10.Ga op de laag Verloopvulling 2 staan en pas volgende laagstijlen toe. a. Schaduw binnen → Laag

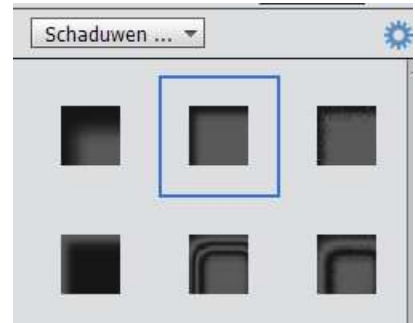

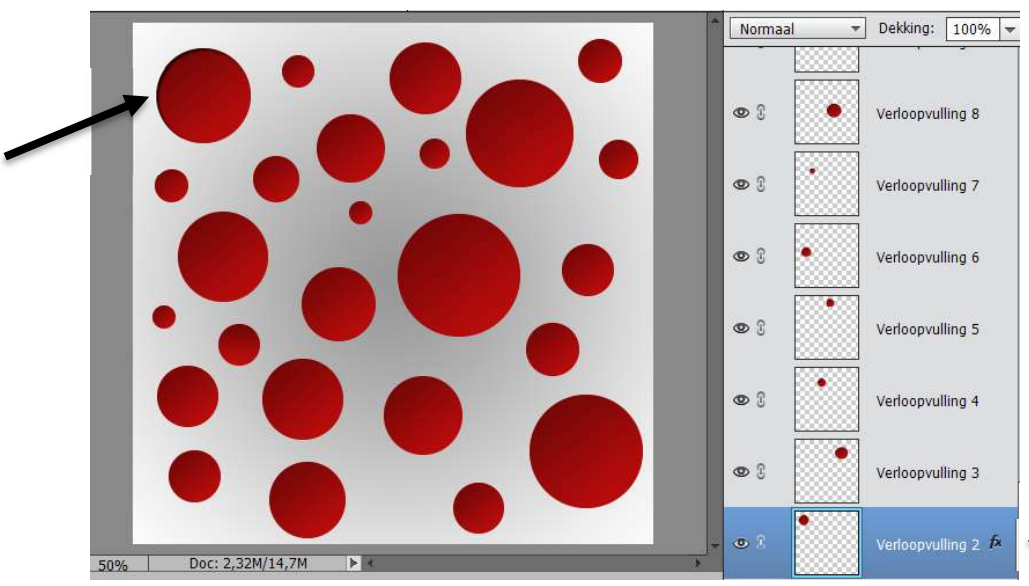

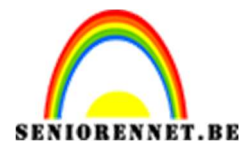

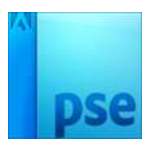

b. slagschaduw

| Stijlinstelling                   | × Normaal  | ▼ Dekking: 100% ▼  |
|-----------------------------------|------------|--------------------|
| Meer informatie over: laagstijlen | <b>0</b> 1 | Verloopsulling 8   |
| Voorvertoning                     |            | Venoopvaning o     |
| Belichtingshoek: N 135 °          | • 8        | Verloopvulling 7   |
| Slagschaduw                       | •          | Verloopyulling 6   |
| Grootte: O 2 px                   |            |                    |
| Arstand:                          | @ 3        | Verloopvulling 5   |
| Gloed                             |            |                    |
|                                   |            | Verloopvulling 4   |
| Herstellen Annuleren              | ок         | Verloopvulling 3   |
|                                   |            | Verloopvulling 2 🎜 |

 Klik op linker muisknop → Laagstijl kopiëren → selecteer alle andere Verloopvullingen → klikken op rechter muisknop → Laagstijl plakken en deze laagstijl is op alle lagen toegepast.

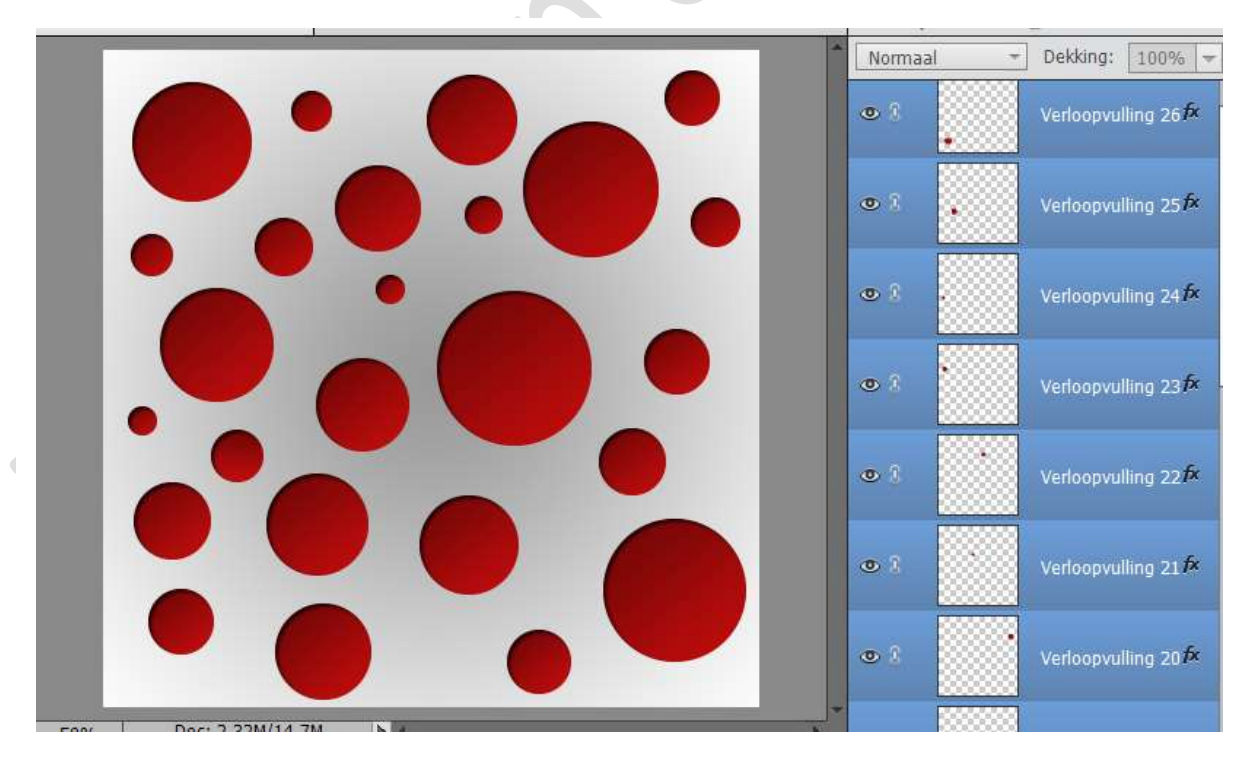

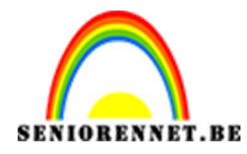

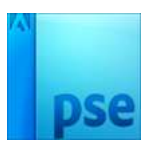

12. Ga op de bovenste laag staan. Tube selecteren, kopiëren en plakken in werkdocument

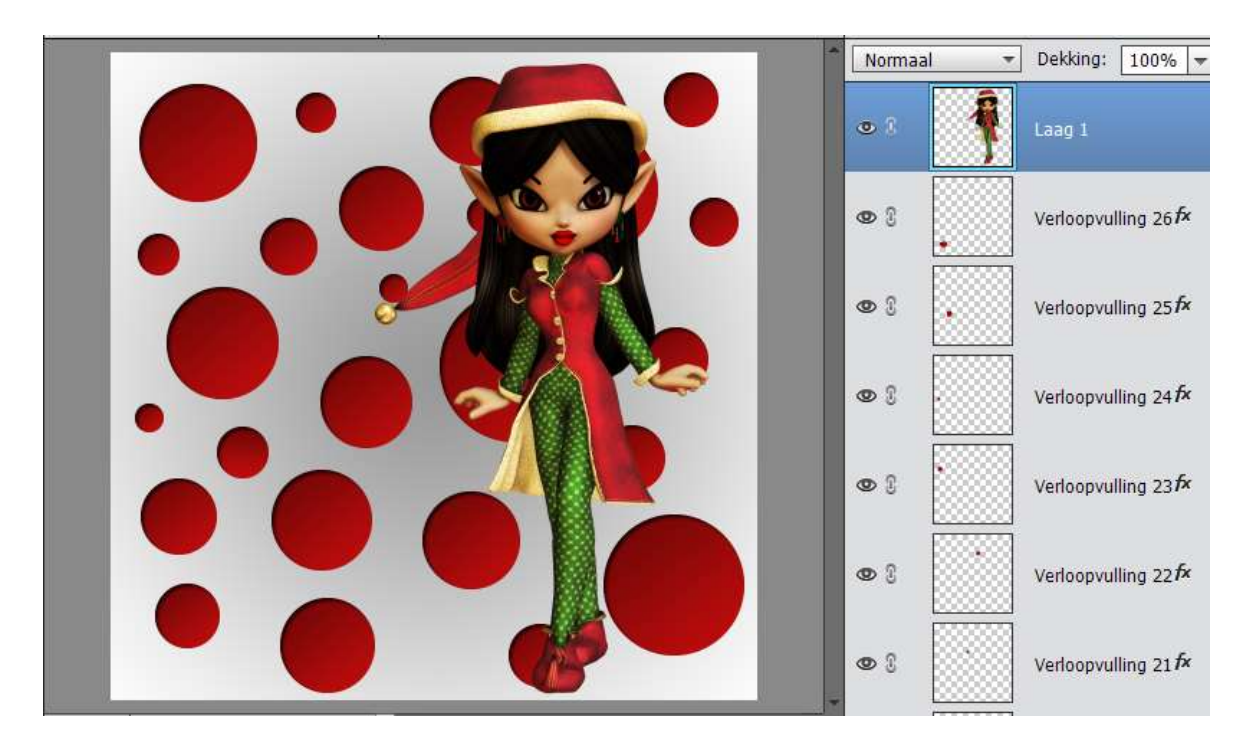

13.Tube laag dupliceren (CTRL+J)
 De onderste tube laag selecteren → activeren en vullen met zwart
 Deselecteren (CTRL + D)

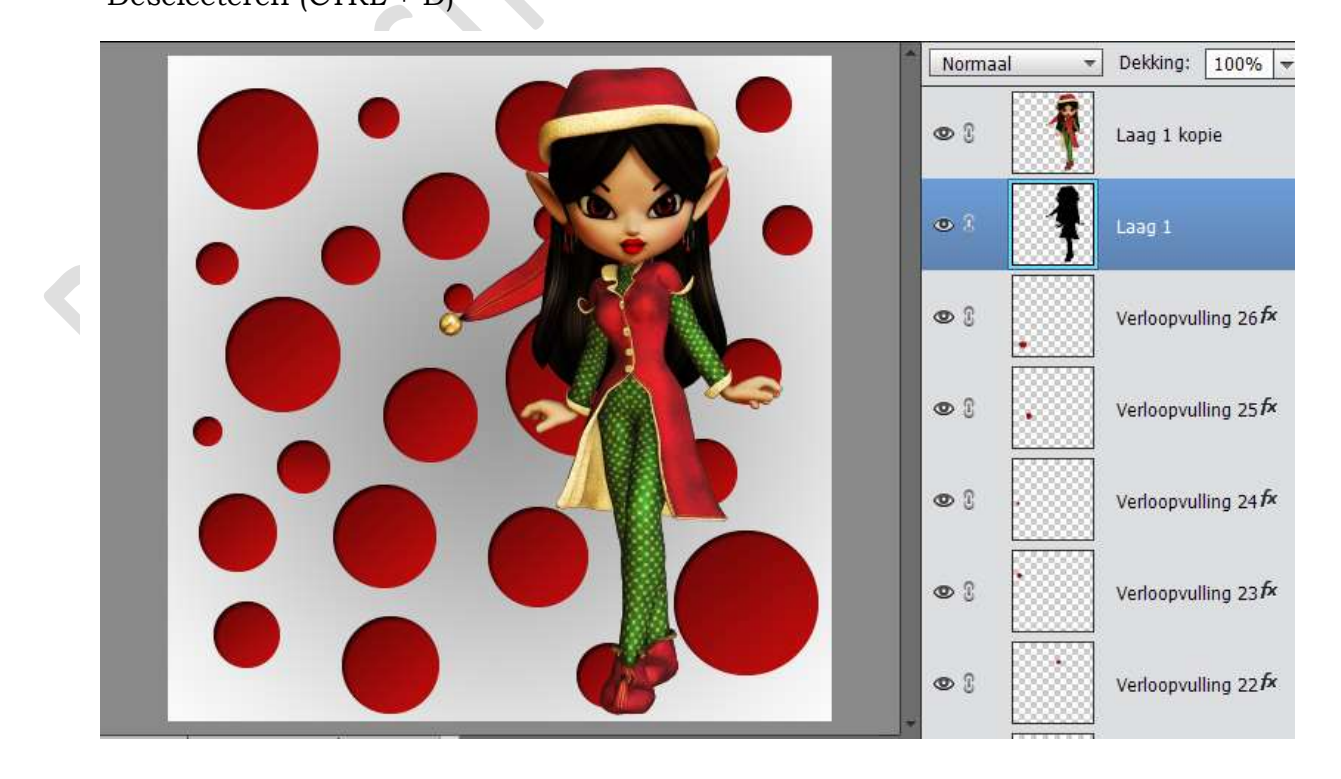

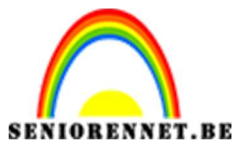

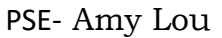

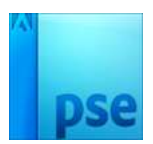

14.Ga naar Filter → Vervagen → Gaussiaans vervagen: straal 10 pixels Ga naar Afbeelding → Transformatie → Vrije Transformatie of CTRL+T, de schaduw in hoogte en breedte rekken en vervolgens klikken op groene vinkje Laagdekking verminderen naar eigen keuze.

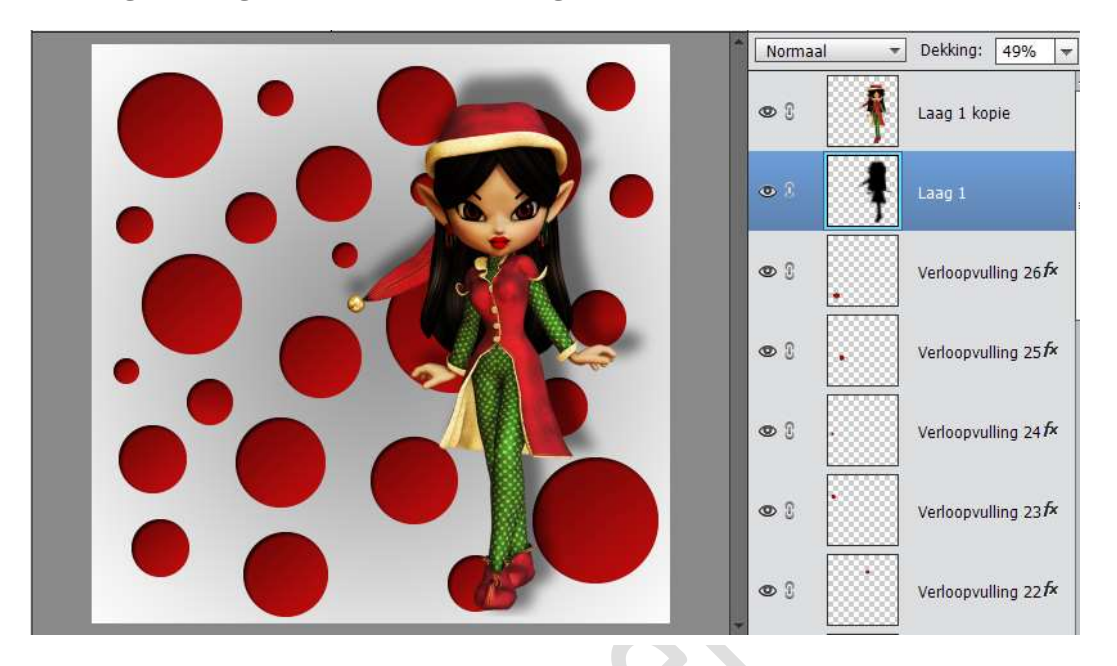

15.Typ een tekst naar keuze. Klik op de optiebalk Tekst vervormen:

|                             | Normaal    | - | Dekking: 100% -              |
|-----------------------------|------------|---|------------------------------|
|                             | ٤ ی        | T | Amy Lou                      |
|                             | <b>@</b> 3 | 1 | Laag 1 kopie                 |
| Tekst verdraaien X          | <b>@</b> 3 | ŧ | Laag 1                       |
| Stijl: Boog                 | <b>0</b> 3 | • | Verloopvulling 26 🌶          |
| Buigen: +100 %              | 000        | • | Verloopvulling 25 <i>f</i> × |
| Horizontale vervorming: 0 % | <b>@</b> 3 |   | Verloopvulling 24 <b>f</b> × |
| Verticale vervorming: 0 %   | • 3        | • | Verloopvulling 23            |
|                             | 08         | • | Verloopvulling 22 fx         |

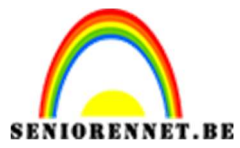

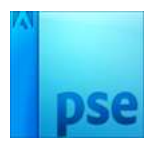

Pas de grootte van deze tekst aan met Afbeelding  $\rightarrow$  Transformatie  $\rightarrow$  Vrije Transformatie of CTRL+T

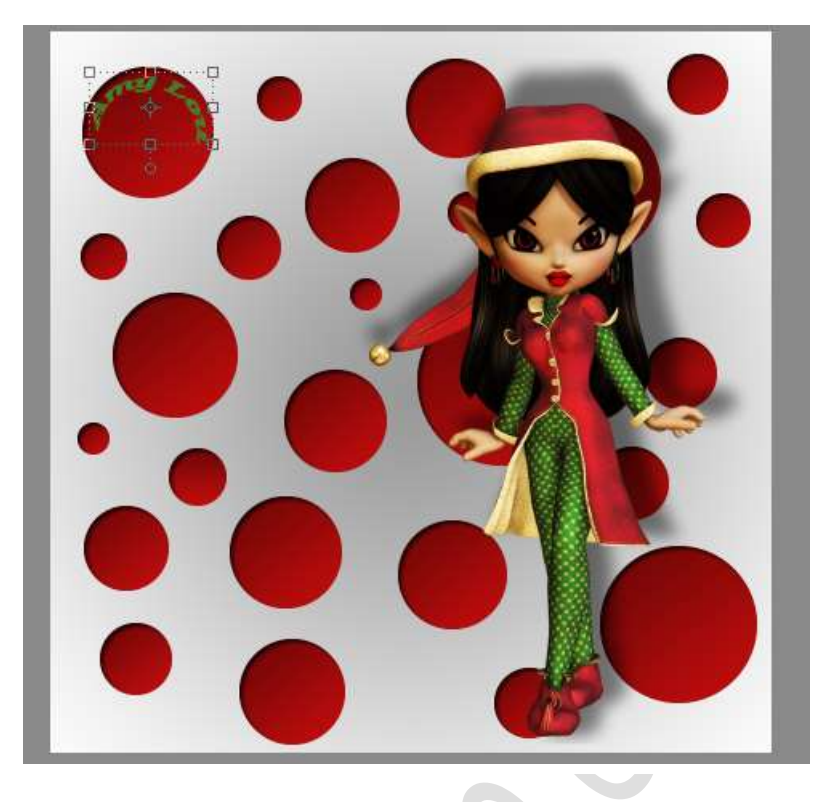

16. Typ een tekst naar keuze. Klik op de optiebalk op Tekst vervormen

| Tekst verdraaien X                      |
|-----------------------------------------|
| Stjl: Boog  OK                          |
| Horizontaal     Verticaal     Annuleren |
| Buigen:                                 |
| Horizontale vervorming: 0 %             |
| Verticale vervorming: 0 %               |
|                                         |
|                                         |
|                                         |

Pas de grootte van deze tekst aan.

Pagina 8

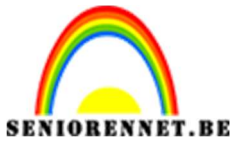

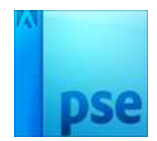

17. Werk af naar eigen keuze Sla op als PSD max. 800 px Sla op als JPEG max. 150kb

Veel plezier ermee NOTI

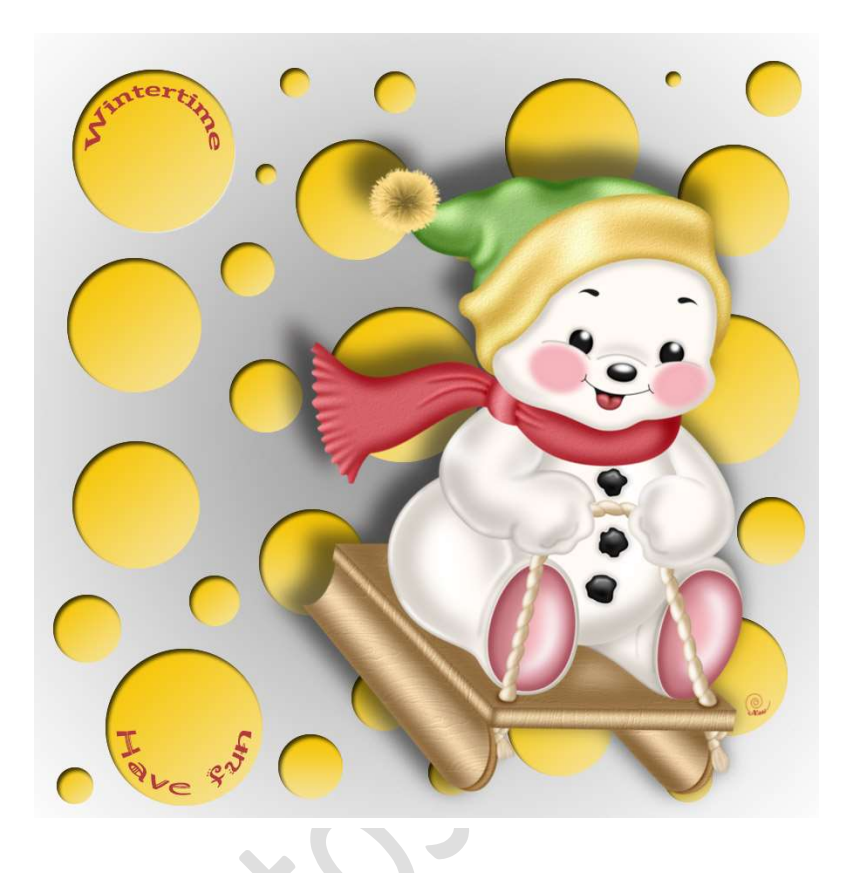

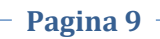